## Общее сведения об особенностях программы «Факел»

Программа «Факел» по сложности разработки относится к программам четвертого уровня, включает в себя три базовых сценарии развития аварийных ситуаций на предприятиях нефтепродуктообеспечения:

- пожар проливов легко воспламеняющих (ЛВЖ) и горючих жидкостей;

- образование огневого шара при разрушении сосудов (емкостей) при перегреве от пожара пролива;

- горение облаков топливовоздушных смесей (TBC), образованных над зеркалом пролива нефтепродуктов в открытом пространстве.

Математические модели и алгоритм расчета для последних двух сценариев полностью совпадает с Нормами ПБ 105-03 и ГОСТ Р 12.3.047-98.

Сценарий «Пожар пролива» был доработан. В частности, изменена математическая модель определения угла облученности. В традиционной методике расчетная модель сводилась к представлению пламени пожара в форме вертикального прямоугольника с основанием равной диаметру окружности приведенной площади поверхности пролива с высотой равной половине расчетной высоты факела. Высота факела рассчитывалась по известной формуле Томаса. Данная модель с достаточным огрублением (в большую сторону) определяла плотности теплового поля только на поверхности земли. Совершенство математической модели исправлялось изменения среднеповерхностной плотности пламени путем горючих жидкостей В меньшую сторону. В математической модели данной программы принята более совершенная форма поверхности пламени в виде конуса с высотой, рассчитываемой по формуле Томаса и основанием, соответствующим приведенной площади пролива (более подробное описание можно найти в инструкции пользователя).

Усовершенствованная математическая модель позволила использовать реальные данные о среднеповерхностной плотности пламени и определять тепловые потоки для любой точки пространства (не только на плоскости земли). На основе численного интегрирования криволинейной поверхности появилась возможность решать, в том числе ряд инженерных задач по оценке устойчивости резервуарных парков при открытых пожарах на резервуаре и определять плотность теплового поля на уровне высоты

1

человека (например, 2 метра), на стене близи расположенного здания, оборудования пожарной техники.

Основное предназначение программы – определение размеров опасных зон при реализации вышеперечисленных трех сценариев на основе вероятностных методов с использованием пробит-функций.

Важной особенностью программы является наличие пользовательского режима, используя который оператор имеет возможность физико-химические параметры изменять все модели, которые R автоматизированном режиме соответствуют рекомендованным параметрам. «Огневой Например, для сценария шар» окно ввода ланных пользовательского режима:

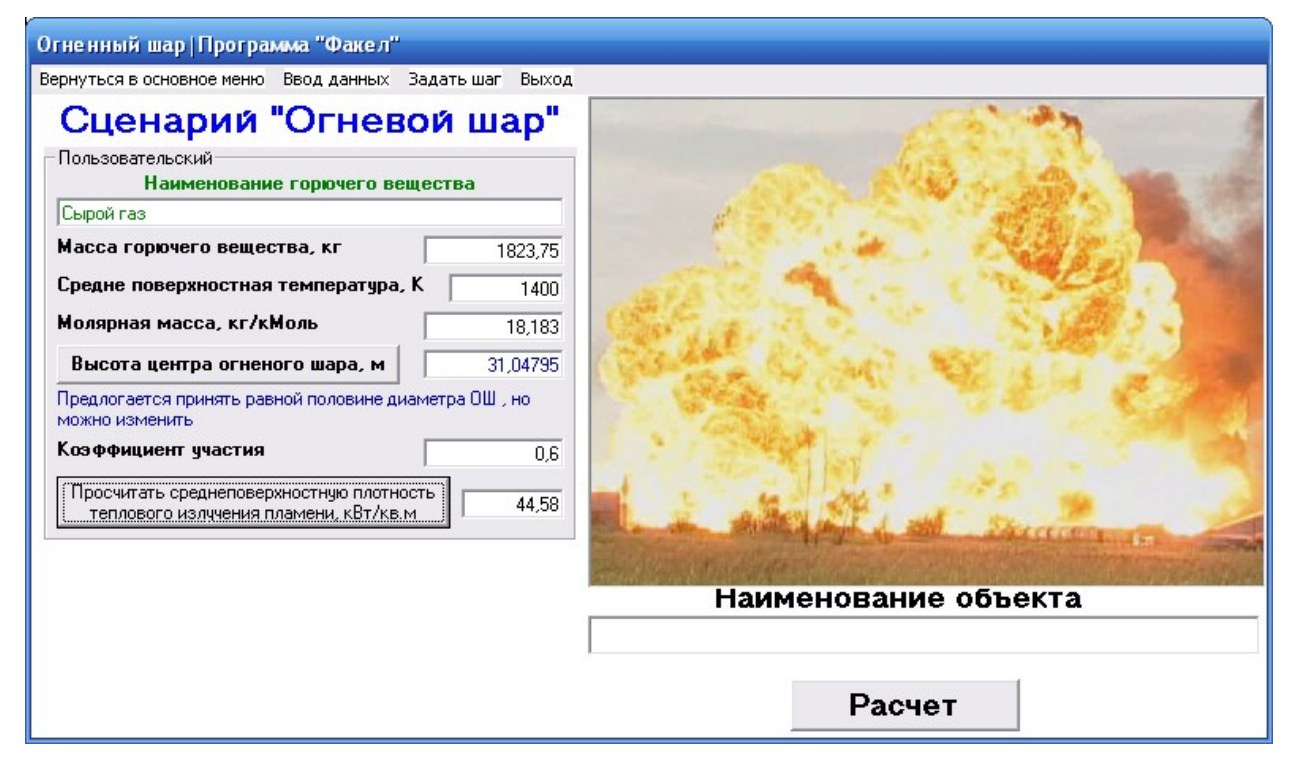

## «Факел 7.0»

Существенное отличие данной версии от базовой является уточнение параметров опасных зон путем совершенствования вероятностной модели тепловым потоком. В этой поражения человека версии появилась анализировать возможность структуру потерь, выявлять области смертельных, тяжелых и легких поражений. Итоговые значения опасных зон в отчете формата \*.doc (документ Word) формируется в виде таблицы. Пример расчета зон при огневом шаре в результате разрушения ж/д цистерны с бензином (масса огневого шара участвующего в образовании опасных факторов 21228,45 кг).

| Таблица      | Характеристика   | 1 ЗОН | поражения | при т | термическом | воздействии | огневого |
|--------------|------------------|-------|-----------|-------|-------------|-------------|----------|
| шара при ава | арийном сценарии | - "   | "         |       |             |             |          |

|              | <u> </u>      |                        | _            |              |                  |                         |
|--------------|---------------|------------------------|--------------|--------------|------------------|-------------------------|
| Наименование | Структура     | <u>Глубина зоны, м</u> |              |              | Внешние признаки |                         |
| опасной зоны | потерь        | Значен                 | ние ОФ,      | , кВт/кв     | 6. M             | (характер поражения)    |
|              |               | Проце                  | нт пора      | жения,       | %                |                         |
|              |               | 100                    | 50           | 30           | 1                |                         |
| Безусловно   | гибель        | <u>75,5</u>            |              |              |                  | ожоги IV степени        |
| смертельного |               | 74,42                  |              |              |                  |                         |
| поражения    |               |                        |              |              |                  |                         |
| Безусловно   | тяжелые       | <u>156,1</u>           |              |              |                  | ожоги IV, IIIБ и IIIА   |
| тяжелого     | поражения,    | 30,65                  |              |              |                  | степени (с              |
| поражения    | в т.ч. гибель | 75,5                   | <u>117,4</u> | <u>124,9</u> | 156,5            | преобладанием IIIБ),    |
|              |               | 74,42                  | 47,67        | 43,79        | 30,51            | возможна гибель         |
| Безусловно   | легкие        | <u>232,2</u>           |              |              |                  | ожоги IIIА степени (с   |
| легкого      | поражения,    | 13,41                  |              |              |                  | преобладанием II)       |
| поражения    | В Т.Ч.        | <u>156,1</u>           | <u>192,9</u> | <u>200,1</u> | <u>231,8</u>     |                         |
|              | тяжелые       | 30,65                  | 20,31        | 18,79        | 13,46            |                         |
|              | поражения     |                        |              |              |                  |                         |
| Легкого      | Легкие        | <u>232,2</u>           | <u>292,4</u> | <u>304,6</u> | <u>360,6</u>     | ожоги II и I степени (с |
| поражения    | поражения     | 13,41                  | 7,51         | 6,74         | 4,21             | преобладанием I)        |
|              |               |                        |              |              |                  |                         |

Примечание: в числителе дробной части указано расстояние (глубина зоны) от эпицентра огневого шара в метрах;

в знаменателе указано значение плотности теплового поля на данном (значение числителя) расстоянии, кВт/кв.м.

В этой версии значительно расширены аналитические возможности исследования расчетных данных на основе графиков и таблиц с числовыми массивами.

После расчета оператор до сохранения в Word может получить исчерпывающую информацию (см. вкладки на рис. 1):

- анализ силы светового импульса и его воздействие на различные материалы);

- просмотр исходных данных и основных результатов расчета;

- графическая зависимость теплового потока от расстояния;

- размеры зон поражения (вкладка открыта на рис. 1);

- графики условной вероятности поражения (см. рис. 2), представлены пять графиков.

| Вывод результатов расчета сценария "Огненный шар"   Программа "Факел" |                                                                                 |                  |                  |               |          |                         |
|-----------------------------------------------------------------------|---------------------------------------------------------------------------------|------------------|------------------|---------------|----------|-------------------------|
| Ввод данных Вывод документа в MWord                                   | выход                                                                           |                  |                  |               |          |                         |
| График светового импульс                                              | График светового импульса Воздействие светового импульса на различные материалы |                  |                  |               |          |                         |
| Исходные данные и результаты рас                                      | счета Граф                                                                      | эики условой вер | оятно            | сти поражения |          | График теплового потока |
| Зоны пор                                                              | ажения                                                                          | Ì                |                  | Графики ус    | лово     | й вероятности поражения |
| -ГЛУБИНА ЗОН ПОРА                                                     | ЖЕНИЯ, м                                                                        |                  |                  |               |          |                         |
| ПРОЦЕНТ, %                                                            | Гибель чел                                                                      | повека           | Тяж              | елые пораж    | ения     | I Легкие поражен        |
| 100                                                                   | 75,5                                                                            |                  |                  | 156,1         |          | 232,2                   |
| 50                                                                    | 117,4                                                                           |                  |                  | 192,9         |          | 292,4                   |
| 33                                                                    | 124,9                                                                           |                  |                  | 200,1         |          | 304,6                   |
| 1                                                                     | 156,5                                                                           |                  |                  | 231,8         |          | 360,6                   |
| <1                                                                    | 156,5                                                                           |                  |                  | 231,8         |          | 360,6                   |
|                                                                       |                                                                                 |                  |                  |               |          |                         |
| Световой им                                                           | ипульс и пл                                                                     | ютность і        | епл              | ового пот     | ока      | на расстоянии           |
|                                                                       | Расстояние, м                                                                   | Световой импульс | ;                | Плотность ТП  | ~        | -                       |
|                                                                       | 144,40                                                                          |                  | 660,48           |               | 3        |                         |
|                                                                       | 144,50                                                                          | 1                | 659,72           |               | <u> </u> |                         |
|                                                                       | 144,60                                                                          | 1                | 658,97           |               | <u> </u> |                         |
|                                                                       | 144,70                                                                          | 1                | 658,21           |               | -        |                         |
|                                                                       | 144,80                                                                          | 1                | 657,46           |               | 4        |                         |
|                                                                       | 144,90                                                                          |                  | 656,71           |               |          |                         |
|                                                                       | 145,00                                                                          |                  | 655,96           |               | -        |                         |
|                                                                       | 145,10                                                                          |                  | 600,21<br>CEA AC |               | -        |                         |
|                                                                       | 140,20                                                                          | 1                | CEO 71           |               | -        |                         |
|                                                                       | 145,50                                                                          | 1                | 652.96           |               | 1        |                         |
|                                                                       | 145,40                                                                          |                  | 652,30           |               | 1        |                         |
|                                                                       | 145,60                                                                          | ,<br>            | 651.47           |               |          |                         |
|                                                                       | 145,00                                                                          | 1                | 650.72           |               |          |                         |
|                                                                       | 145.80                                                                          | 1                | 649.98           |               |          |                         |
|                                                                       | 145,90                                                                          | )                | 649,24           |               |          |                         |
|                                                                       | 146.00                                                                          |                  | 648.49           |               | <b>`</b> |                         |
|                                                                       |                                                                                 |                  |                  | 1             | >        |                         |
|                                                                       |                                                                                 |                  |                  |               |          |                         |

Рис. 1 Аналитические возможности программы по оценке параметров опасных факторов

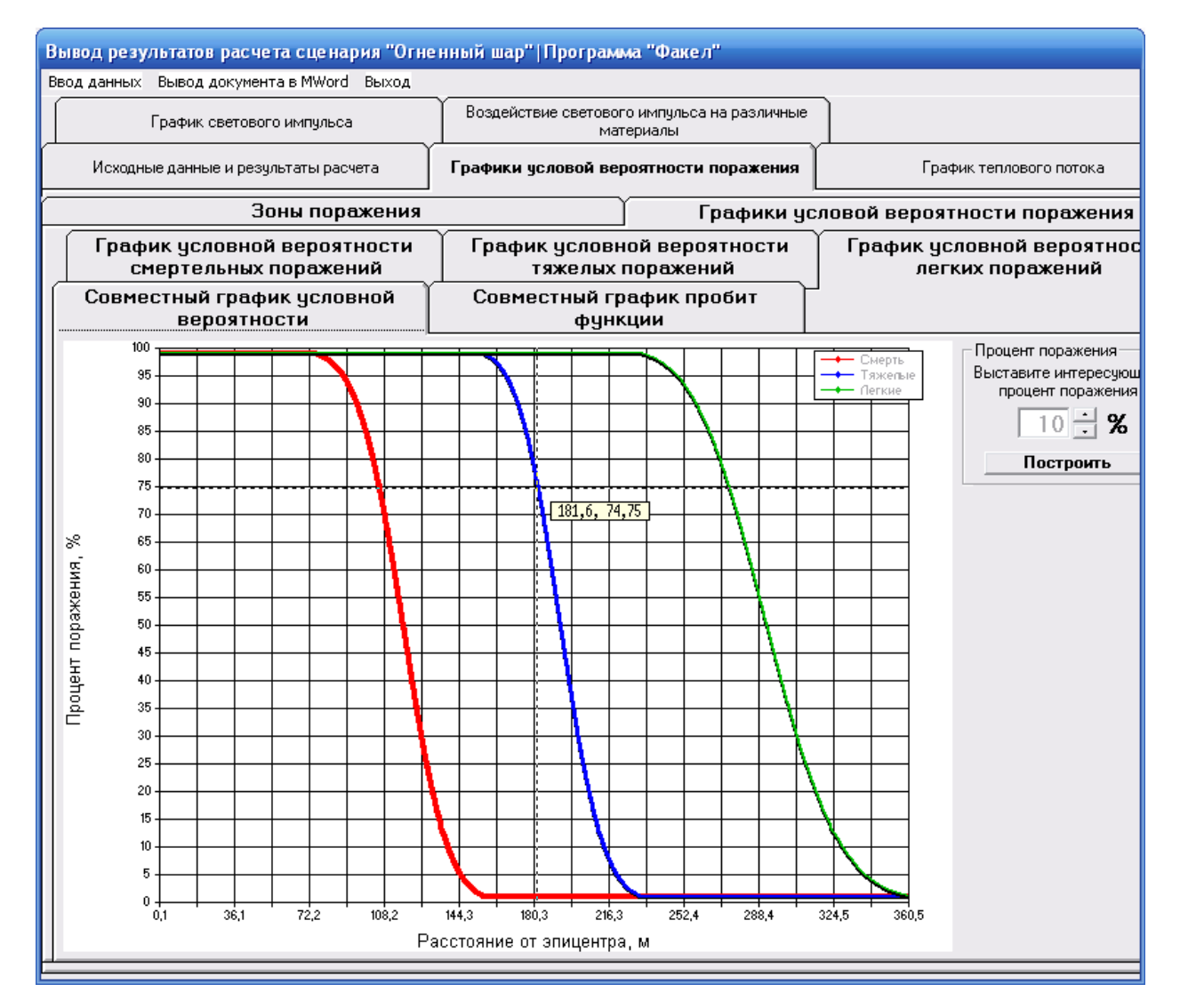

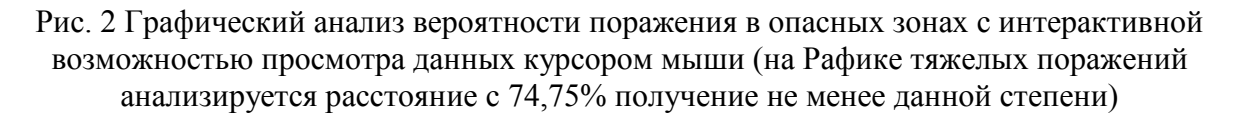

Реализовано дополнительная функция определения глубины опасных зон с интересуемым процентом условного поражения, см. рис. 3 в правой части окна.

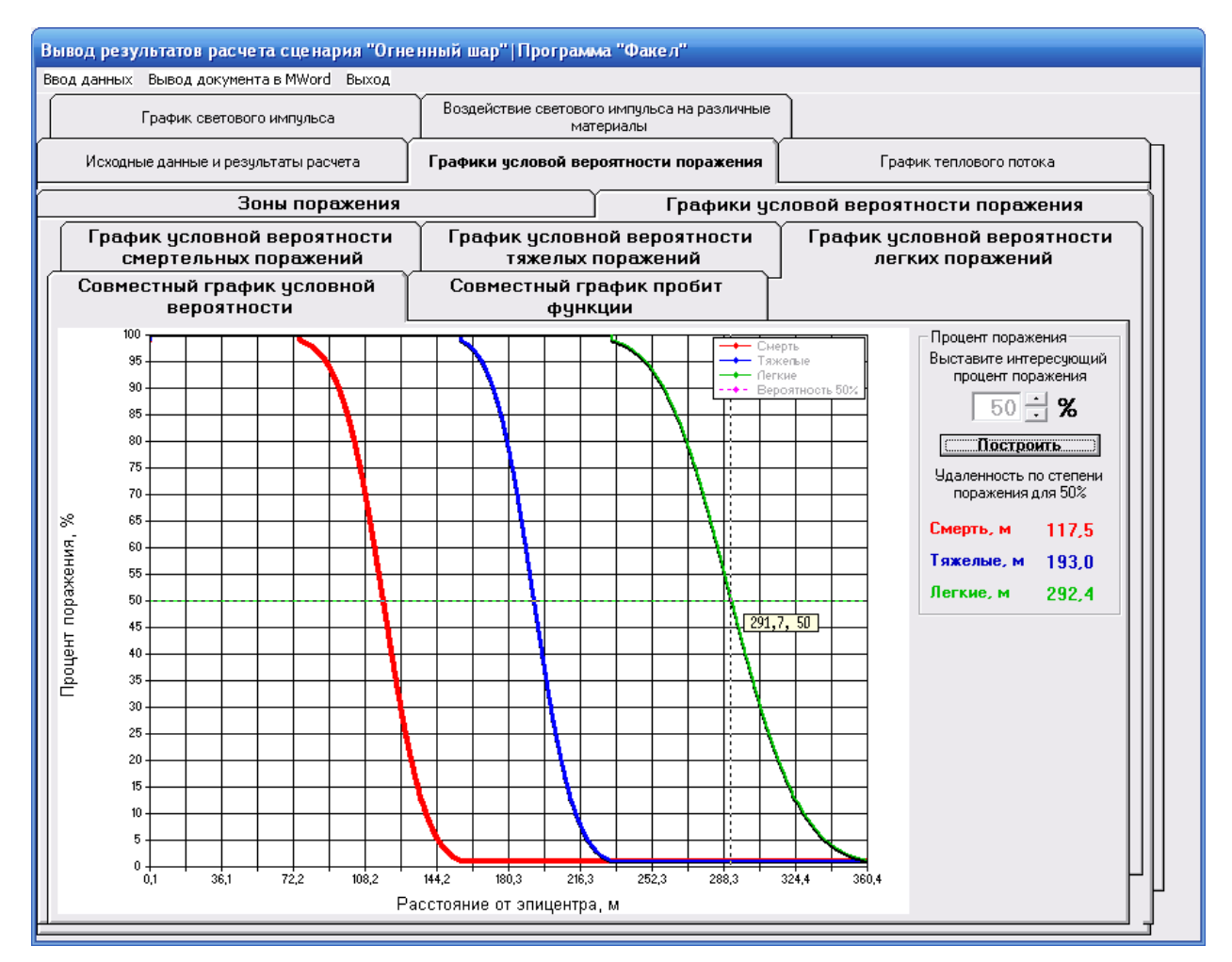

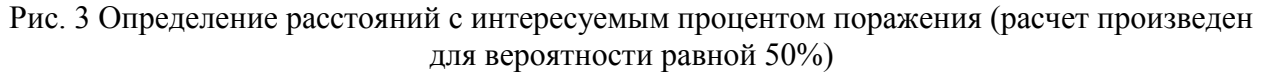

Дополнительно к описанным возможностям описанных выше для сценария «Пожар пролива» может осуществляться оценка возможной пожарной обстановки (условие распространения пожара возгоранием и воспламенением материала) введением интересуемого времени экспозиции, см. рис. 4 внизу слева).

| Вывод результатов расчета сценария "Пожар"   Программа "Факел                                                          | "                                                   |                         |               |  |  |  |
|----------------------------------------------------------------------------------------------------|-----------------------------------------------------|-------------------------|---------------|--|--|--|
| Ввод данных Вывод документа в MWord Выход                                                                              |                                                     |                         |               |  |  |  |
| Результаты расчета                                                                                                    | График условой вероятности поражения и пробит-функц |                         |               |  |  |  |
| График теплового потока                                                                                                | Воздействие свето                                   | вого импульса на раз    | личные матер  |  |  |  |
| Название материала                                                                                                    | Радиус воспл., м (5 мин)                            | Радиус возг., м (5 мин) | Радиус воспл. |  |  |  |
| Брезент палаточный                                                                                                    | 88,7                                                | 78,7                    | 133,7         |  |  |  |
| Брезент, окрашенный в белый цвет                                                                                       | 38                                                  | 28,2                    | 58,7          |  |  |  |
| Бумага белая                                                                                                    | 103,7                                               | 68,7                    | 153,7         |  |  |  |
| Бумага газетная                                                                                                    | 253,7                                               | 178,7                   | 353,7         |  |  |  |
| Доски окрашенные в белый цвет                                                                                          | 38                                                  | 17,8                    | 58,7          |  |  |  |
| Доски окрашенные в темный цвет                                                                                         | 123,7                                               | 58,7                    | 178,7         |  |  |  |
| Доски сосновые, еловые (сухие, накрашенные)                                                                            | 83,7                                                | 38                      | 123,7         |  |  |  |
| Конвейерная прорезиненная ткань                                                                                        | 83,7                                                | 47,2                    | 123,7         |  |  |  |
| Кровля мягкая (толь, рубероид)                                                                                         | 73,7                                                | 53,7                    | 113,7         |  |  |  |
| Обивка сидений автомобилей                                                                                             | 47,2                                                | 32,4                    | 73,7          |  |  |  |
| Синтетический каучук, резина автомобильная, резиновые изделия, изоляция                                                | 123,7                                               | 68,7                    | 178,7         |  |  |  |
| Сосновая, еловая, кедровая крона                                                                                       | 83,7                                                | 47,2                    | 123,7         |  |  |  |
| Сухое сено, солома, стружка                                                                                            | 103,7                                               | 63,7                    | 153,7         |  |  |  |
| Хвоя, опавшие листья                                                                                                   | 88,7                                                | 63,7                    | 133,7         |  |  |  |
| Хлопчатобумажная ткань, светлая (бязь)                                                                                 | 83,7                                                | 58,7                    | 123,7         |  |  |  |
| Хлопчатобумажная ткань, темная                                                                                         | 123,7                                               | 73,7                    | 178,7         |  |  |  |
| Хлопчатобумажная ткань, цвета хаки                                                                                     | 103,7                                               | 68,7                    | 153,7         |  |  |  |
| Черепица красная (оплавление)                                                                                          | 58,7                                                | нет                     | 88,7          |  |  |  |
| Шерстяные материалы (обивочные), ковры                                                                                 | 47,2                                                | 32,4                    | 73,7          |  |  |  |
| Шерстяные материалы (обивочные), ковры  47,2  32,4  73,7    К  Ввод пользовательского времени (1-60) минут  1  Ввод  1 |                                                     |                         |               |  |  |  |

Рис. 4 Оценка пожарной обстановки на интересуемое время пожара по условию возгорания и воспламенения материалов (время изменяется от 1 минуты до 1 часа включительно).

С этими и дополнительными свойства программы, в том числе областью применения, принятых допущениях и ограничениях Вы можете ознакомиться в инструкции пользователя, попробовать произвести расчет и получить отчет по его результатам путем установки демонстрационной версии.

## «Факел 8.5»

В результате обратного отклика широкого круга пользователей этой программы вышла промежуточная версия с рядом дополнительных опций и возможностей, которые в целом улучшают интерфейс.

В частности, вещества и резервуары, при вводе данных расчета,

отсортированы по алфавитному порядку (упрощает ввод данных). Также появилась возможность скопировать из базы данных характеристики веществ и резервуаров (удобно сравнивать, имеющиеся с вновь заполняемыми);

| Ввод/изменение типов грузов   Программа "Факел" |                                       |                         |                           |                     |  |  |
|-------------------------------------------------|---------------------------------------|-------------------------|---------------------------|---------------------|--|--|
| Вернуться в основное меню Выход                 |                                       |                         | WOOTDOV                   |                     |  |  |
| <b>VIF</b>                                      | аформация о во                        | ех известных ве         | ществах                   |                     |  |  |
| Наименование вещества                           | Агрегатное состояние                  | Сод. раст. на 1 л смеси | Молярная масса, кг/моль   | Плотность, т/куб. 🔺 |  |  |
| Авиационный 91/115                              | жидкое                                | >70%                    | 113                       | 0,72                |  |  |
| Авиационный 95/130(этилированный)               | жидкое                                | >70%                    | 113                       | 0,73                |  |  |
| Бензин низкооктановый                           | жидкое                                | >70%                    |                           | 0,6                 |  |  |
| Бензин гексановой фракции                       | жидкое                                | >70%                    | 110                       | 0,6                 |  |  |
| Бензиналкинат                                   | жидкое                                | >70%                    | 112                       | 0,6                 |  |  |
| <u>6P-1</u>                                     | жидкое                                | >70%                    | 114                       | 0,72                |  |  |
| Бензин экстракционный                           | жидкое                                | >70%                    | 113                       | 0,i                 |  |  |
| Керосин Т-1                                     | жидкое                                | 1>70%                   | 1 137                     | 0.{ <b>×</b>        |  |  |
| Удалить вещество                                | Изменить парам                        | етры вещества           | Новое                     | е вещество          |  |  |
| - Окно для ввода нового ве                      | щества и изменен                      | ния старого             |                           |                     |  |  |
|                                                 | · · · · · · · · · · · · · · · · · · · |                         | Содержание р              | астворителей        |  |  |
| пазвание вещества Бен                           | зин низкооктано                       | вый                     | на1л                      | смеси               |  |  |
| Параметр                                        | ы вещества                            |                         | <=70                      | % 🔻                 |  |  |
| Агрегатное состояние                            | Жидко                                 | oe 🔻                    | _                         |                     |  |  |
| Плотность, т/куб. м                             | Γ                                     | 0,677                   | Ввор                      | L                   |  |  |
| Молярная масса, кг/моль                         | Γ                                     | 111                     | Отме                      | на                  |  |  |
| Температура вспышки, С                          |                                       | -45                     |                           |                     |  |  |
| Температура самовоспла                          | менения, С                            | 293                     |                           |                     |  |  |
| Нижний конц. предел, %,о                        | б.                                    | 1,33                    |                           |                     |  |  |
| Чернота факела                                  |                                       | 0,98                    | [                         |                     |  |  |
| Температура факела, К                           | Γ                                     | 1150                    | Вывести пара<br>Microsoft | метры в<br>Word     |  |  |
| Теплота сгорания, кДж/кг                        |                                       | 42570                   |                           |                     |  |  |
| Массовая скорость выгор                         | ания, кг/кв.м*с 🛛                     | 0,06                    |                           |                     |  |  |
|                                                 |                                       |                         |                           |                     |  |  |

Рис. 5 Добавление нового свойства копирования параметров вещества (кнопка внизу справа)

И после нажатия на кнопку «Вывести параметры в Microsoft Word появляется следующая таблица:

Таблица Параметры вещества - Бензин низкооктановый

| Наименование параметра                 | Значение |
|----------------------------------------|----------|
| Агрегатное состояние                   | Жидкое   |
| Плотность, т/куб. м                    | 0,677    |
| Молярная масса, кг/моль                | 111      |
| Температура вспышки, С                 | -45      |
| Температура самовоспламенения, С       | 293      |
| Нижний конц. предел, %,об.             | 1,33     |
| Чернота факела                         | 0,98     |
| Температура факела, К                  | 1150     |
| Теплота сгорания, кДж/кг               | 42570    |
| Массовая скорость выгорания, кг/кв.м*с | 0,06     |

| Содержание растворителей на 1 л смеси | <=70% |
|---------------------------------------|-------|

Очень часто бывает необходимо такие данные привести в тексте документа.

Реализована возможность заполнять значение площади с клавиатуры, что упрощает ввод данных, рис. 6.

| Пожар на проливе  Программа "Факел"                    |                                                                                                    |
|--------------------------------------------------------|----------------------------------------------------------------------------------------------------|
| Вернуться в основное меню Ввод данных Задать шаг Выход |                                                                                                    |
| Автомотизированный                                     | Сценарий "Пожар"                                                                                                |
| Тип резервуара                                         | оценарии пожар                                                                                                  |
| Автомобильный                                          |                                                                                                    |
| Марка резервуара                                       | diate -                                                                                                    |
| AT 3-12 (12 T)                                         |                                                                                                    |
| Содержимое резервуара                                  |                                                                                                    |
| Авиационный 91/115 🛛                                   |                                                                                                    |
| Площадь испарения, кв. м                               |                                                                                                    |
| 3975                                                   | ad the second second second second second second second second second second second second second second second |
| Степень заполнения                                     |                                                                                                    |
| ↓ 100 %                                                | ter the                                                                                                    |
|                                                        | man de E da de a                                                                                                |
| • по имолчанию (2 метра)                               |                                                                                                    |
|                                                        |                                                                                                    |
|                                                        | Наименование объекта                                                                                            |
|                                                        | 1                                                                                                    |
|                                                        | Расчет                                                                                                    |

;Рис.6. Упрощение ввода данных площади испарения с клавиатуры

Появилась возможность заполнять степень заполнения резервуара с клавиатуры (упрощает ввод данных):

| Огненный шар Программа "Факел"                                                |                                                                                                    |
|-------------------------------------------------------------------------------|----------------------------------------------------------------------------------------------------|
| Вернуться в основное меню Ввод данных Задать шаг Выход                        |                                                                                                    |
| Сценарий "Огневой шар"                                                        |                                                                                                    |
| Автомотизированный                                                            |                                                                                                    |
| Тип резервуара                                                                | SPACE AND STREET                                                                                                |
| Автомобильный                                                                 |                                                                                                    |
| Марка резервуара                                                              |                                                                                                    |
| Автоцистернат 7,5 🔹                                                           |                                                                                                    |
| Содержимое резервуара                                                         | State She and She She She                                                                                       |
| Авиационный 91/115 🗨                                                          | The second second second second second second second second second second second second second second second se |
| Средне поверхностная плотность<br>теплового излучения пламени, кВт/кв.м 450 💉 |                                                                                                    |
| Степень заполнения                                                            | Link Him man                                                                                                    |
| Высота центра огненого шара, м                                                | Наименование объекта                                                                                            |
| при отсутствии данных                                                         |                                                                                                    |
| С известная высота                                                            | · · · · · · · · · · · · · · · · · · ·                                                                           |
|                                                                               | Расчет                                                                                                    |

Рис. 7. Реализация функции ввода степени заполнения резервуара (емкости) с клавиатуры, см. окошечко ввода внутри цистерны

Анализ результата расчета теперь может осуществляться оператором по пошаговым данным массива, сохраненным в Ms.El. На рис. 8 и в таблице представлен фрагмент данных.

| Вывод результатов рас                                                           | чета сценария "О           | гненный шар" Програми                     | ма "Факел"               |                 |                       |
|---------------------------------------------------------------------------------|----------------------------|-------------------------------------------|--------------------------|-----------------|-----------------------|
| Ввод данных Вывод докум                                                         | ента в MWord Выход         |                                           |                          | _               |                       |
| График светового импульса Воздействие светового импульса на различные материалы |                            |                                           |                          |                 |                       |
| Исходные данные и ре                                                            | езультаты расчета          | Графики условой вер                       | ооятности поражения      | Гра             | афик теплового потока |
|                                                                                 | Зоны поражени              | RI                                        | Графики ус               | ловой вероя     | тности поражения      |
| -ГЛУБИНА ЗОІ                                                                    | Н ПОРАЖЕН                  | ИЯ. м — — — — — — — — — — — — — — — — — — |                          |                 |                       |
| ПРОЦЕНТ, %                                                                      | Гибе                       | ель человека                              | Тяжелые пораже           | ения            | Легкие поражения      |
| 100                                                                             |                            | 0                                         | 60                       |                 | 98,5                  |
| 50                                                                              |                            | 38,1                                      | 79                       |                 | 127,9                 |
| 33                                                                              |                            | 42,6                                      | 82,5                     |                 | 133,8                 |
| 1                                                                               |                            | 60,2                                      | 98,3                     |                 | 161,1                 |
| <1                                                                              |                            | 60,2                                      | 98,3                     |                 | 161,1                 |
|                                                                                 |                            |                                           |                          |                 |                       |
| Светово                                                                         | о <mark>й импульс</mark> і | и плотность тег                           | пового поток             | а на расс       | тоянии                |
|                                                                                 | Расстояние, м С            | ветовой импульс, кДж/кв. м                | Плотность теплового пото | ка, кВт/кв. м 🚺 |                       |
|                                                                                 | 0,10                       | 1138,59                                   |                          | 112,50 📃        |                       |
|                                                                                 | 0,20                       | 1138,59                                   |                          | 112,50          |                       |
|                                                                                 | 0,30                       | 1138,58                                   |                          | 112,50          |                       |
|                                                                                 | 0,40                       | 1138,56                                   |                          | 112,50          |                       |
|                                                                                 | 0,50                       | 1138,54                                   |                          | 112,49          |                       |
|                                                                                 | 0,60                       | 1138,51                                   |                          | 112,49          |                       |
|                                                                                 | 0,70                       | 1138,47                                   |                          | 112,49          |                       |
|                                                                                 | 0,80                       | 1138,42                                   |                          | 112,48          | Вывод таблицы в       |
|                                                                                 | 0,90                       | 1138,37                                   |                          | 112,48          | Microsoft Excel       |
|                                                                                 | 1,00                       | 1138,31                                   |                          | 112,47          | <u> </u>              |
|                                                                                 | 1,10                       | 1138,24                                   |                          | 112,47          |                       |
|                                                                                 | 1,20                       | 1138,17                                   |                          | 112,46          |                       |
|                                                                                 | 1,30                       | 1138,09                                   |                          | 112,45          |                       |
|                                                                                 | 1,40                       | 1138,00                                   |                          | 112,44          |                       |
|                                                                                 | 1,50                       | 1137,91                                   |                          | 112,43          |                       |
|                                                                                 | 1,60                       | 1137,80                                   |                          | 112,42          |                       |
|                                                                                 | 1,70                       | 1137,70<br>1137,58                        |                          | 112,41          |                       |
|                                                                                 |                            |                                           |                          |                 |                       |

Рис. 8. Реализация функции выноса массива данных по распределению светового импульса и плотности теплового потока на расстоянии с пошаговым заполнением в Ms.El

| Таблица | Пошаговый массив | данных светово | го импульс и плот | гности теплового потока |
|---------|------------------|----------------|-------------------|-------------------------|
|---------|------------------|----------------|-------------------|-------------------------|

| Расстояние, м | Световой импульс, кДж/кв. м | Плотность теплового потока, кВт/кв. м |
|---------------|-----------------------------|---------------------------------------|
| 0,10          | 1138,59                     | 112,50                                |
| 0,20          | 1138,59                     | 112,50                                |
| 0,30          | 1138,58                     | 112,50                                |
|               | дискретным шаг              | том 0,1 м                             |
| 168,70        | 60,26                       | 5,95                                  |
| 168,80        | 60,17                       | 5,95                                  |
| 168,90        | 60,07                       | 5,94                                  |

И последнее новшество. Для удобства сохранения файлов расчета в главном окне создана вкладка «Папка для сохранения отчета», см. рис. 9.

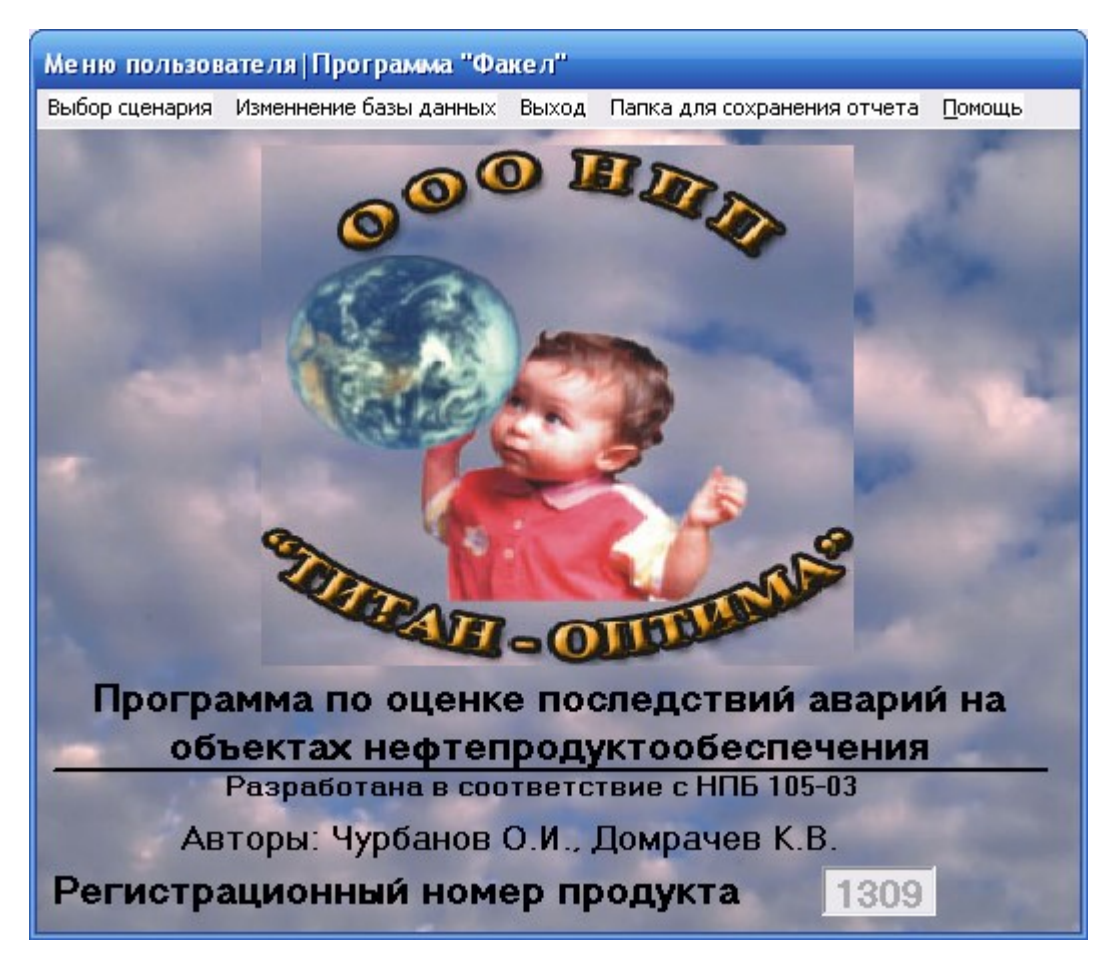

Рис. 9 Добавление папки для сохранения отчета

При входе в данную вкладку открывается диалоговое меню, см. рис. 10, которое указывает путь к папке для сохранения отчета как в формате Word, так и в формате Excel.

| Папка для сохранения отчета |        |
|-----------------------------|--------|
| – Ввод папки                |        |
| 🔁 d: \                      |        |
| 🔄_WORKE                     |        |
| 🔄 Worke_011                 |        |
| 🔄 Instrukciy_Fakel          |        |
| 📉 Расчеты                   |        |
|                             |        |
|                             |        |
|                             |        |
| Создать                     | Отмена |

Рис. 10 Выбор пути к папки для сохранения отчетов

Заранее благодарим пользователей данной программы за информацию о выявленных ошибках и рекомендациях по качественному улучшению этого софта.

С уважением,

коллектив ООО НПП «Титан-Оптима»

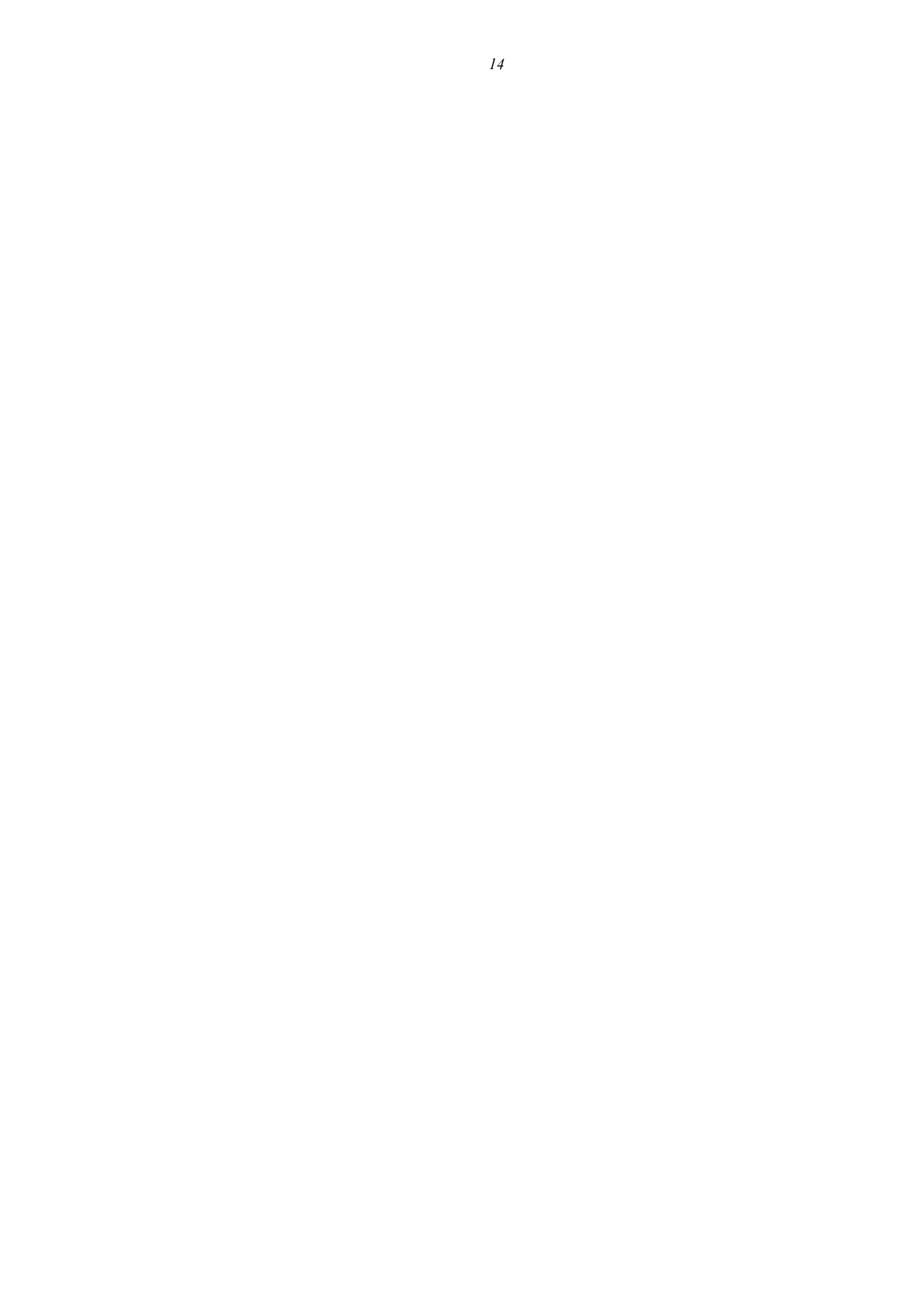